PER DISATTIVARE IL SERVIZIO È NECESSARIO:

- 1. ENTRARE NELLA SEZIONE "IMPOSTAZIONI" E SELEZIONARE "RETE MOBILE"
- 2. SELEZIONARE "DATI MOBILI"
- 3. SELEZIONARE "CHIAMATA Wi-Fi" (Switchare toggle "Attivo" per attivare/disattivare il servizio)

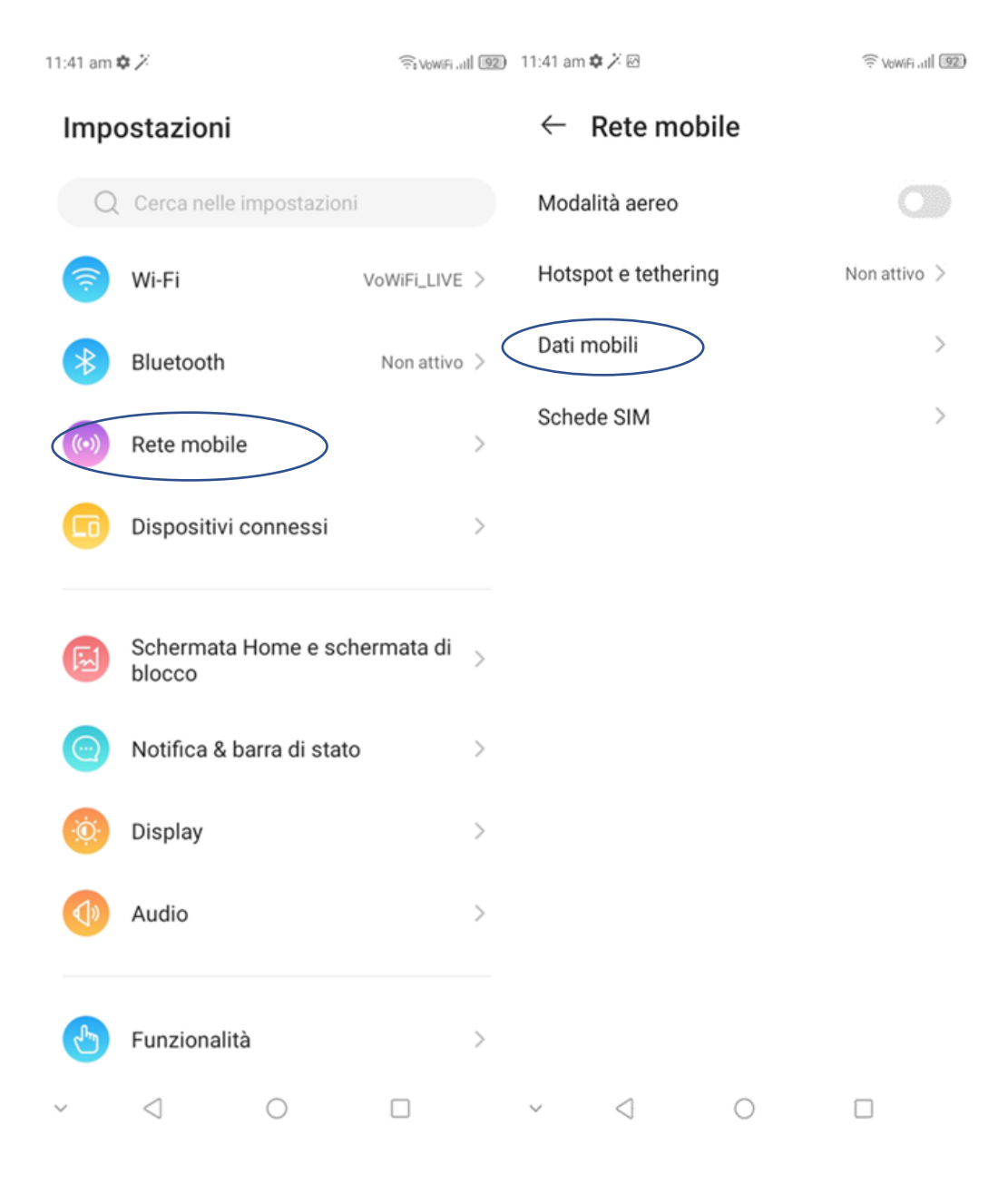

| 11:41 am 🌣 ሯ 🗵                                                                                        | Revolution of the second second secon | 11:41 am 🌣 🗡 🖂                                   | Reversion of the second second |
|----------------------------------------------------------------------------------------------------|----------------------------------------------------------------------------------------------------|--------------------------------------------------|----------------------------------------------------------------------------------------------------|
|                                                                                                    | 0                                                                                                    | $\leftarrow$ Chiamate Wi-Fi                      | Q                                                                                                    |
| Dati utilizzati: 80,67 kB                                                                             |                                                                                                    | Attivo                                           |                                                                                                    |
| 0 B<br>Avviso sui dati: 2,00 GB<br>15 giorni rimanenti                                                | 2,00 GB                                                                                                    | Preferenza di chiamata<br>Chiamata tramite Wi-Fi | >                                                                                                    |
| Roaming<br>Connettiti a servizi di dati in roaming                                                    |                                                                                                    |                                                  |                                                                                                    |
| <b>Utilizzo dati dell'app</b><br>80,67 kB utilizzati nel periodo 07 giu –                             | )<br>06 lug                                                                                                    |                                                  |                                                                                                    |
| Limite dati e avviso                                                                                  | >                                                                                                    |                                                  |                                                                                                    |
| Tipo di rete 4G/ 3G/ 20<br>preferito                                                                  | automatico >                                                                                                    |                                                  |                                                                                                    |
| VoLTE<br>Usa i servizi LTE per migliorare le<br>comunicazioni vocali e di altro tipo<br>(consigliato) |                                                                                                    |                                                  |                                                                                                    |
| Chiamata                                                                                              |                                                                                                    |                                                  |                                                                                                    |
| Chiamate Wi-Fi<br>Chiamata tramite Wi-Fi                                                              | >                                                                                                    |                                                  |                                                                                                    |
| ~ < O                                                                                                 |                                                                                                    | ~ < O                                            |                                                                                                    |

IN QUESTO MODO, SI CONTINUERANNO A RICEVERE LE CHIAMATE SOLO TRAMITE TECNOLOGIA VOLTE. TI INVIATIAMO A DISATTIVARE IL SERVIZIO QUANDO VIAGGI ALL'ESTERO.